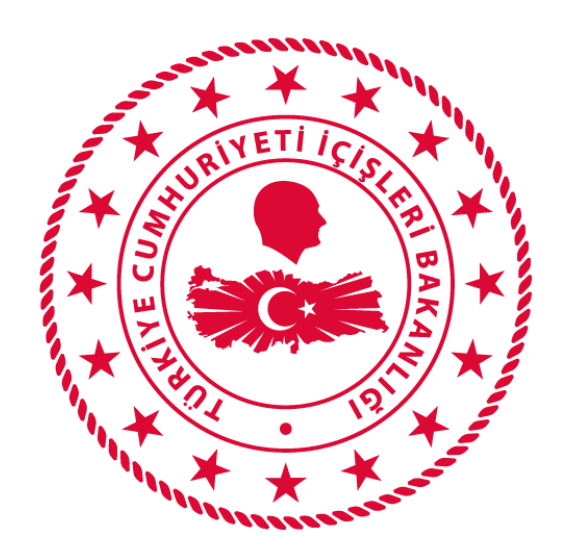

## T.C. İÇİŞLERİ BAKANLIĞI BİLGİ İŞLEM DAİRESİ BAKANLIĞI

# 112 VEFA İLETİŞİM PROGRAMI NVI KULLANIM KLAVUZU

Mart 2020

## İÇİNDEKİLER

| VE          | VEFA NEDİR?1           |   |  |  |  |
|-------------|------------------------|---|--|--|--|
| 1. ]        | KULLANICI GİRİŞ EKRANI | 1 |  |  |  |
| 2. N        | NVI                    | 2 |  |  |  |
| 2           | .1. İzin Kontrol       | 2 |  |  |  |
| 2           | .2. Yeni Seyahat İzni  | 2 |  |  |  |
| 2           | .3. İstatistik         | 4 |  |  |  |
| <b>3.</b> S | SİSTEMDEN ÇIKIŞ        | 4 |  |  |  |

### VEFA NEDİR?

65 Yaş ve Üstü ile Kronik Rahatsızlığı Olanlara Sokağa Çıkma Yasağı Genelgesi kapsamında ihtiyaç olması halinde özellikle tek başına yaşayan ve ihtiyaçlarını karşılayacak yakını bulunmayan 65 yaş ve üstü ile kronik rahatsızlığı olan vatandaşlarımızın mağdur olmaması; temel ihtiyaçlarını karşılamak için Vali/Kaymakamların başkanlığında 65 yaş üstü Vefa Sosyal Destek Grubunun kullanacağı uygulamadır.

## 1. KULLANICI GİRİŞ EKRANI

Bilgisayardan ki herhangi bir tarayıcı(Chrome, Explorer, Firefox, Yandex vb) açılarak adres çubuğuna, <u>https://112vefa.ng112.gov.tr/NG112-Destek/acil-destek/login.xhtml</u> yazılarak klavyeden "ENTER" tuşuna basılır.

← → C 🏠 🔒 112vefa.ng112.gov.tr/NG112-Destek/acil-destek/login.xhtml

0 1

Açılan ekranındaki "*Kullanıcı Adı*" alanına *T.C. Kimlik Numarası*, "*Şifre*" alanına da *Parola* yazılarak "**Bağlan**" butonuna tıklanır.

| İçişleri Bakanl<br>112 Vefa İletişim Pr                       | ığı<br>ogramı |
|---------------------------------------------------------------|---------------|
| Parolanizi mi unittuniiz?                                     |               |
| Beni hatırla?                                                 |               |
|                                                               |               |
| lçişleri Bakanlığı<br>© Bilgi İşlem Dairesi Başkan<br>Sürüm 1 | lığı 2020     |

## 2. NVI

### 2.1. İzin Kontrol

Herhangi bir vatandaş için daha önce seyahat izni talebinin olup olmadığı, olmuş ise onaylanıp onaylanmadığı bilgisinin sorgulanabildiği ekrandır.

| ACİL                            | [Ankara Valiliği}         |                  |                             |
|---------------------------------|---------------------------|------------------|-----------------------------|
| emler 🖃                         | Kişi İzin Bilgis<br>TC No | si Sorgulama     | Kontrol                     |
| Yeni Seyahat İzni<br>İstatistik | No                        | TC<br>Adı Soyadı | Onaycı Kurum<br>Ulaşım Türü |
|                                 | Herhangi hir kavı         | t bulunamamistir |                             |

Bu ekranda yer alan "TC No" alanına, sorgulama yapılacak olan vatandaşın TC Kimlik Numarası yazılarak "Onay Kontrol" Butonuna tıklanır ve TC Kimlik Numarası girilen vatandaşın daha önce herhangi bir seyahat izni talebinin olup olmadığı, eğer olmuş ise onaylanıp onaylanmadığı görülebilir.

Ayrıca bu ekrandan yalnızca <u>Onaylanan Seyahat İzin Belgesinin çıktısı da alınabilmektedir.</u> Çıktısı alınmak istenen izin onayı pdf olarak kaydedilebilmektedir.

| Güzergah      | Güzergah Onay Durumu |   | İşlem    |  |
|---------------|----------------------|---|----------|--|
| ADANA> ANKARA | Onaylandı            | ~ | Çıktı Al |  |

#### 2.2. Yeni Seyahat İzni

Yeni bir izin belgesinin doldurulduğu ve ilgili birime onaya gönderildiği ekrandır.

| ACIL                | Türkiye Cumhuriyeti<br>İçişleri Bakanlığı - 112 Vefa İletişim Programı<br>[Ankara Valiliği] |
|---------------------|---------------------------------------------------------------------------------------------|
| İşlemler            | Seyahat Belgesi                                                                             |
| P İzin Kontol       |                                                                                             |
| 💉 Yeni Seyahat İzni | SEYAHAT İZİN BELGESİ                                                                        |
| İstatistik          |                                                                                             |

"Yeni Seyahat İzni" butonuna tıklanınca aşağıdaki ekran açılmaktadır.

| Ulaşım Tipi:                                                                                                    | HavaYolu (DHMI)          | Ot | obüs 🔵 /                    | Araç                          |               |      |
|----------------------------------------------------------------------------------------------------|--------------------------|----|-----------------------------|-------------------------------|---------------|------|
| TC.No :                                                                                                    | TC.No                    |    |                             | ¢                             | KPS'den Getir |      |
| Doğum Tarihi / Yaşı :                                                                                                    |                          |    |                             |                               |               |      |
| Adı – Soyadı :                                                                                                    | Ad                       |    |                             |                               | Soyad         |      |
| Cep Telefonu :                                                                                                    | Cep Telefonu             |    |                             |                               |               |      |
| kametgah Adresi :                                                                                                    | İkametgat Adresi         |    |                             |                               |               |      |
| Şuanda bulunduğu İl                                                                                                    | BATMAN                   | -  |                             |                               |               |      |
| Şuan Bulunduğu/Kaldığı Adres :                                                                                                    | Şuan Bulunduğu Adres     | \$ |                             |                               |               |      |
| Bideceği Yerdeki İl                                                                                                    | BATMAN                   | -  |                             |                               |               |      |
| Sideceği Yerdeki Adresi :                                                                                                    | Gideceği Adres           |    |                             |                               |               |      |
| Sideceği Yerdeki Hane Halkından En Az Birinin<br>"C Kimlik Numarası, Adı-Soyadı, Cep Telefonu:<br>Seyahat Vasıtası (Üçak, Otobüs, Deniz aracı,<br>(endi Vasıtası vh) Arac Plakası (Özel Tasıt İşe) / |                          | TC | No, Ad Soya<br>Plaka / Seva | d, Cep Telefon<br>hat Firması | u             |      |
| Seyahat Firması :                                                                                                    | r naka r ooyana r minasi |    |                             |                               |               |      |
| /ön                                                                                                    | Tek Yön                  | *  |                             |                               |               |      |
| lk / Son Tarihler :                                                                                                    |                          |    |                             |                               |               |      |
| Jlaşımın Başlangıç Noktası(Şuan da Bulunduğu<br>le veya Seyahatin Başlangıç noktasına yakın<br>olmalıdır):                                                                                           | Seçiniz                  |    |                             |                               |               |      |
| /olculuk Sebebi:                                                                                                    | Seçiniz                  |    |                             |                               |               |      |
| .ütfen İzin Talep Eden Kişiye Bu Metni Okuyunuz.!                                                                                                    |                          |    |                             |                               |               |      |
| Beraberindekilerin TC No ve İsimleri :                                                                                                    |                          |    | TC.No, A                    | d Soyad                       |               |      |
|                                                                                                    |                          |    | TC.No, A                    | d Soyad                       |               |      |
|                                                                                                    |                          |    | TC.No, A                    | d Soyad                       |               |      |
|                                                                                                    |                          |    | TC.No, A                    | d Soyad                       |               |      |
|                                                                                                    |                          |    | TC.No, A                    | d Soyad                       |               |      |
|                                                                                                    |                          |    |                             |                               |               |      |
|                                                                                                    |                          |    |                             | ~                             | Ka            | ydet |

#### SEYAHAT İZİN BELGESİ

"Yeni Seyahat İzni" butonuna tıklandığında açılan ekranda, vatandaşın otobüs ile mi yoksa özel araç ile mi seyehat edeceği seçildikten sonra, seyahat izni isteyen kişinin TC Kimlik Numarası girilerek "KPS'den Getir" Butonuna tıklandığında, sistem tarafından NVI'den vatandaşın bilgileri getirilir. Eğer "Ulaşım Tipi" olarak "Özel" seçilmiş ise "Ulaşımın Başlangıç Noktası(Şuan da Bulunduğu İle veya Seyahatin Başlangıç noktasına yakın olmalıdır)" izin talebinin onaya gönderileceği Valilik, Kaymakamlık ya da Seyahat İzin Kurulu seçilebilir. Ancak "Ulaşım Tipi" olarak "Otobüs" seçilmiş ise izin talebinin onaya gönderileceği kurum sadece Seyahat İzin Kurulu olarak seçilebilir. Sonrasında diğer alanlarda doldurulduktan sonra "Kaydet" Butonuna basılmasının ardından izin belgesi onay için ilgili kuruma(Valilik, Kaymakamlık, Otobüs İşletmeleri) düşer ve vatandaşa da izin talebinin oluşturulduğuna dair sistem tarafından aşağıdaki bilgilendirme mesajı gönderilir. Sayın Emrah Eyup Taşkın, Koronavirüs Tedbirleri Kapsamında Uçak/Otobüs Seferleri Genelgesi'ne göre 30 Mart-01 Nisan tarihleri arasındaki izin talebiniz işleme alınmıştır. Sonuçlandığında tarafınıza SMS yoluyla bilgilendirme yapılacaktır. B002

Sonrasında ilgili kurumun, seyahat izni talebini **onaylaması** ya da **reddetmesi** durumunda yine vatandaşa sistem tarafından otomatik bilgilendirme mesajı gidecektir. Her iki durumda da sistem tarafından gönderilecek olan mesajlar aşağıda yer almaktadır.

Sayın E.Emrah TAŞKIN, Koronavirüs Tedbirleri Kapsamında Uçak/ Otobüs Seferleri Genelgesi'ne göre talep etmiş olduğunuz 29 Mart-30 Mart tarihleri arasındaki izininiz onaylanmıştır. B002

Sayın E.Emrah TAŞKIN, Koronavirüs Tedbirleri Kapsamında Uçak/ Otobüs Seferleri Genelgesi'ne göre talep etmiş olduğunuz 29 Mart-30 Mart tarihleri arasındaki izininiz onaylanmamıştır. Gerekçesi : Ateşiniz 39,5 üzeridir. İzole olunuz.. Başvurunuzu gözden geçirerek tekrar talepte bulunabilirsiniz. B002

#### 2.3. İstatistik

Durumlarına göre seyahat izin talebi sayılarının ve kullanıcı sayılarının yer aldığı ekrandır.

| 112                 | Türkiye Cumhuriyeti<br>İçişleri Bakanlığı - 112 Vefa İletişim Programı<br>(xıkara valigi) |             | 500/m3.64.0544300.0733                             |  |  |
|---------------------|-------------------------------------------------------------------------------------------|-------------|----------------------------------------------------|--|--|
| ACIL                |                                                                                           |             | <ul> <li>MEHMET ZAHİT NVI NVI KARABULUT</li> </ul> |  |  |
| İştemler -          |                                                                                           |             |                                                    |  |  |
|                     | Toplam Kultuno: Saysis : 3                                                                |             |                                                    |  |  |
| P Izin Kontol       | μ bin Kontol Toptam Yaptan Giriş Sayıtan                                                  |             |                                                    |  |  |
| ✓ Yeni Seyahat İzni | Kurum                                                                                     | Durumu      | Adet                                               |  |  |
| istatistik          | Ankara Valilĝi                                                                            | Onaylandi   | 16                                                 |  |  |
|                     | Ankara Valilāji                                                                           | Onaylanmadi | 10                                                 |  |  |
|                     | Ankara Valiliği                                                                           | Veni Talep  | 21                                                 |  |  |

## 3. SİSTEMDEN ÇIKIŞ

Kullanıcı ekranın sağ üstünde bulunan "Güvenli Çıkış" butonuna tıklayarak sistemden çıkış yapabilir.

|                                    | ▼ Samet Çağrı Alıcı Kullanıcısı                           |
|------------------------------------|-----------------------------------------------------------|
| Atof Talepler Sonuplannış Talepler | e" Güvenli Çıkış (İmj                                     |
| ф Sayfayı Yenile                   |                                                           |
| 1-10 of 49 records 💷 🔜 1           | 2 3 4 5 🗭 🖬 10 🔻                                          |
| ID TC - AD SOYAD Ürün              | Miktar Statu / İstek İstek Açıklama Açıklama Adres Zamanı |